Pasarela de Pagos de la Administración Vasca Payment System of the Basque Administration

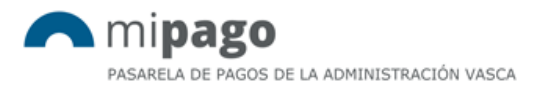

# Payment process for citizens and companies through VISA, MasterCard or Maestro

mipago@euskadi.eus

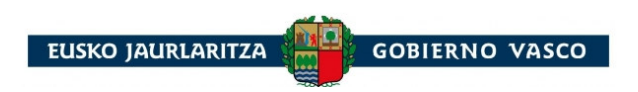

Proceso de pago de un ciudadano particular o de una empresa a través de VISA, MasterCard o Maestro

### Payment process for citizens and companies through VISA, MasterCard or Maestro

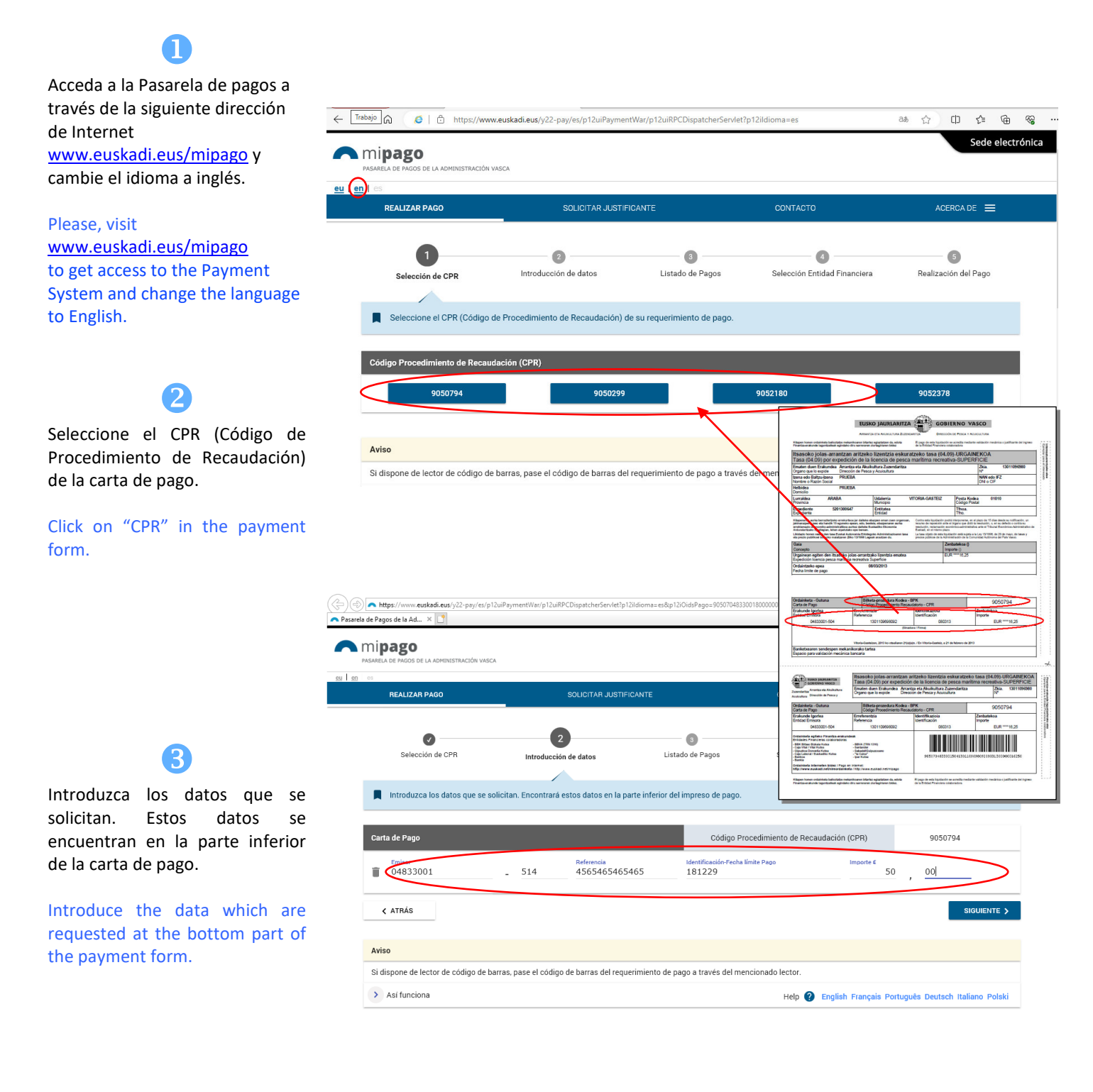

Información legal

|                                | REALIZAR PAGO                                            | SOLICITAR JUSTIFICANTE                           | 1                                        | CONTACTO                     | acerca de 🗮          |  |
|--------------------------------|----------------------------------------------------------|--------------------------------------------------|------------------------------------------|------------------------------|----------------------|--|
| 4                              | 0                                                        | 2                                                | 3                                        | 0                            | 6                    |  |
| leccione el botón "Siguiente". | Selección de CPR                                         | Introducción de datos                            | Listado de Pagos                         | Selección Entidad Financiera | Realización del Pago |  |
| c on "Next".                   | Introduzca los datos que se s                            | solicitan. Encontrará estos datos en la parte in | ferior del impreso de pago.              |                              |                      |  |
|                                | Carta de Pario                                           |                                                  | Código Procedim                          | iento de Recaudación (CPR)   | 9050794              |  |
|                                | Curta de l'ago                                           |                                                  |                                          |                              |                      |  |
|                                | Emisor<br>04833001                                       | Referencia<br>514 4565465465465                  | Identificación-Fecha límite Pa<br>181229 | go Importe €<br>50           | , 00                 |  |
|                                | Consider tago                                            | Referencia<br>- 514 4565465465465                | Identificación-Fecha límite Pa<br>181229 | go Importe €<br>50           | , 00                 |  |
|                                | Cuint de l'ego<br>Emisor<br>04833001<br>< ATRÁS<br>Aviso | Referencia<br>_ 514 4565465465465                | Identificación-Fecha límite Pa<br>181229 | go Importe 6<br>50           |                      |  |

#### 6

5a.- Seleccione el icono , si desea eliminar el recibo de la lista de pagos.

## Click on **I** if you want to remove the receipt from the payment list.

5b.- Pulse en "Seleccionar Entidad Financiera", para continuar con el proceso de pago.

### Click on "Select Financial Entity" to continue with the payment process.

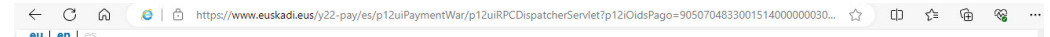

| REALIZAR PAGO                                                                                                | SOLICITAR JUS                                                                                                    | SOLICITAR JUSTIFICANTE                                  |                              | ACERCA DE 🗮                   |
|----------------------------------------------------------------------------------------------------|----------------------------------------------------------------------------------------------------|---------------------------------------------------------|------------------------------|-------------------------------|
| Selección de CPR                                                                                             | Introducción de datos                                                                                                    | 3<br>Listado de Pagos                                   | Selección Entidad Financiera | 6<br>Realización del Pago     |
| La pasarela de Pagos le<br>1) Añadir un nuevo pago<br>2) Borrar un pago de la L<br>3) Proceder al pago, a tr | ofrece tres opciones:<br>a la Lista de Pagos, a través del bot<br>ista de Pagos utilizando el botón "Bc<br>avés del botón "Seleccionar entidad i | ón "Añadir nuevo pago".<br>vrar pago": 🗃<br>inanciera". |                              |                               |
| Listado de pagos<br>Emisor                                                                                   | _                                                                                                    | Recibo                                                  | Importe                      | e € Detaille                  |
| Eusko Jauriaritz                                                                                             | a / Gobierno Vasco                                                                                                    | Prueba Pasarela                                         | 0,05€                        | 0                             |
|                                                                                                    |                                                                                                    |                                                         | SELE                         | ECCIONAR ENTIDAD FINANCIERA > |

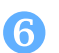

Seleccione la opción "Tarjetas otras entidades" (VISA, MasterCard, Maestro) y haz clic en "Acceder a tarjeta de otras entidades".

Select "Cards from other financial Institutions" and click on "Access to cards from other financial Institutions"

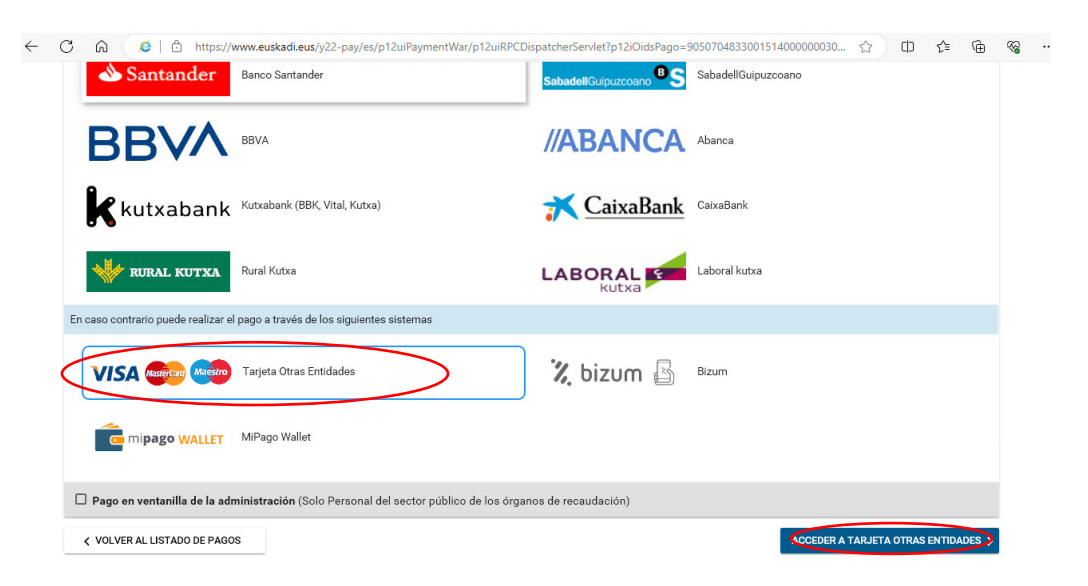

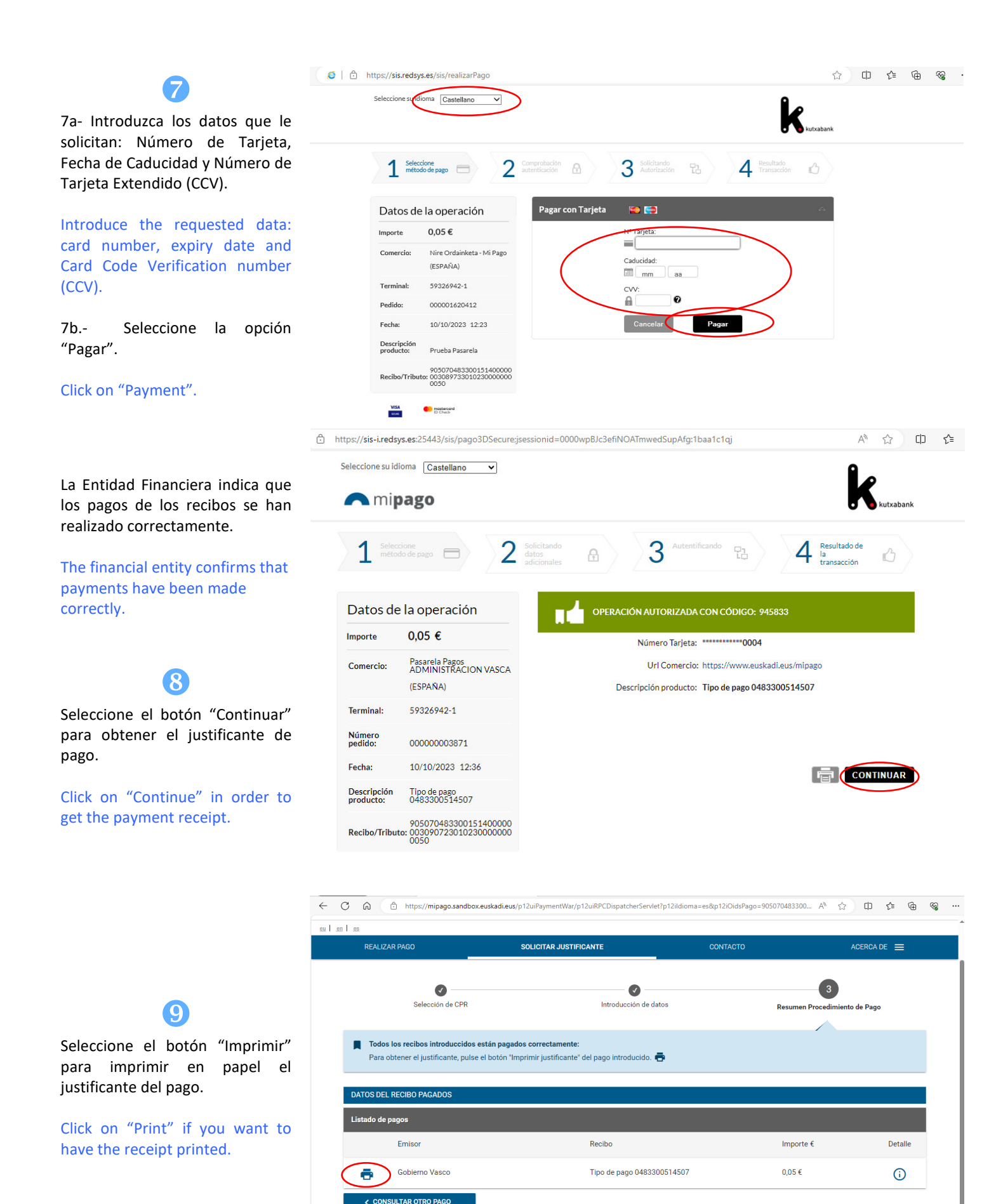

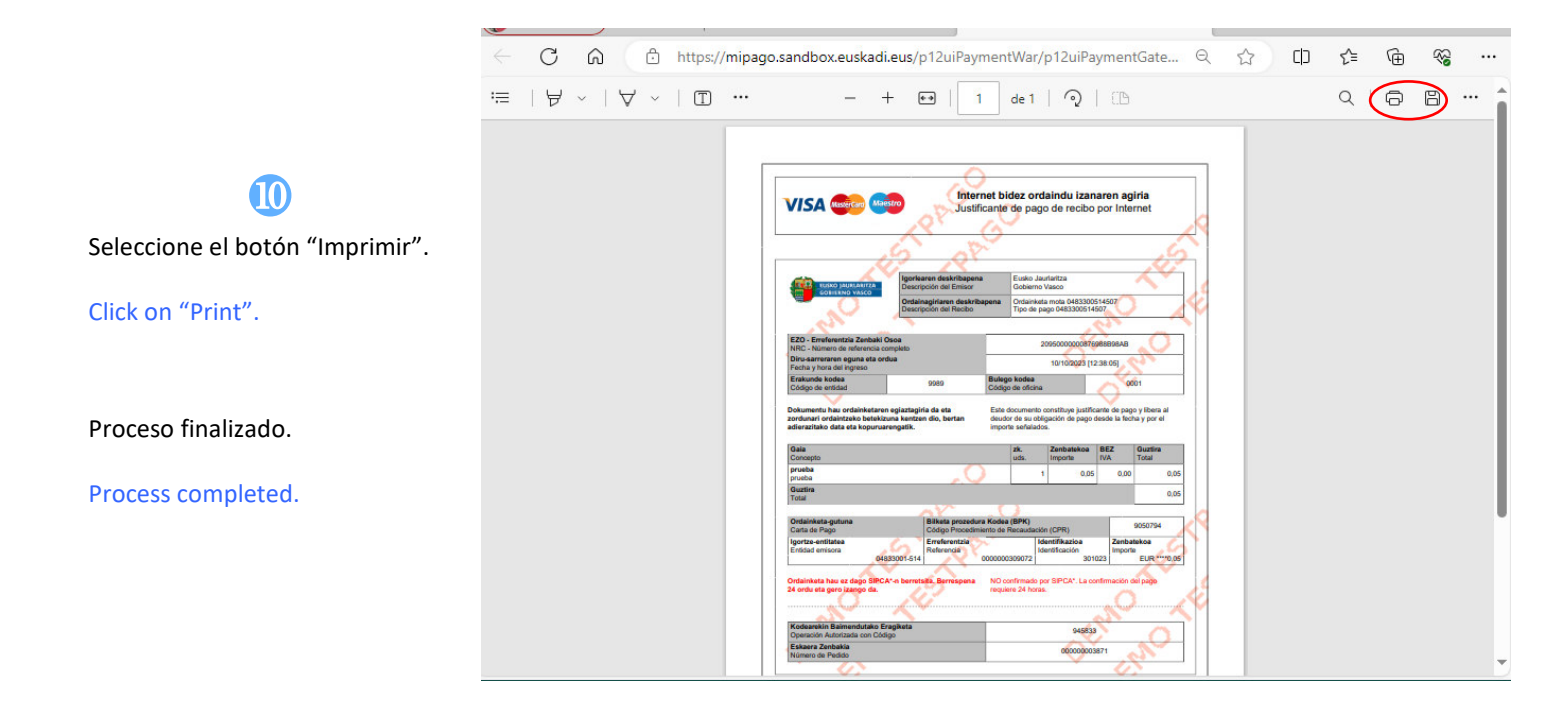